# メディカルケアステーション (MCS) ログイン方法・パスワード変更方法

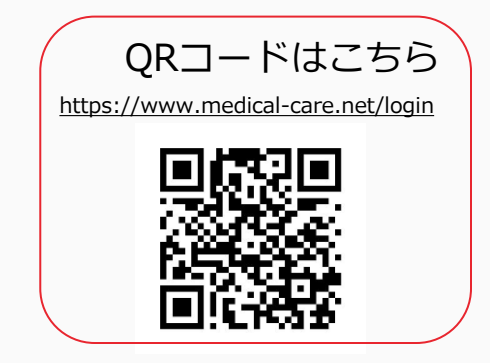

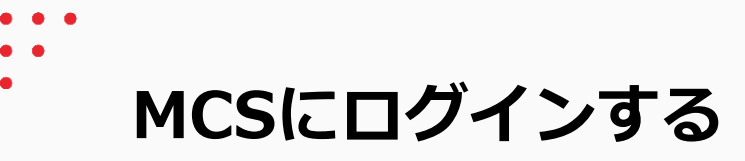

MCSログイン画面: <u>https://www.medical-care.net/login</u>

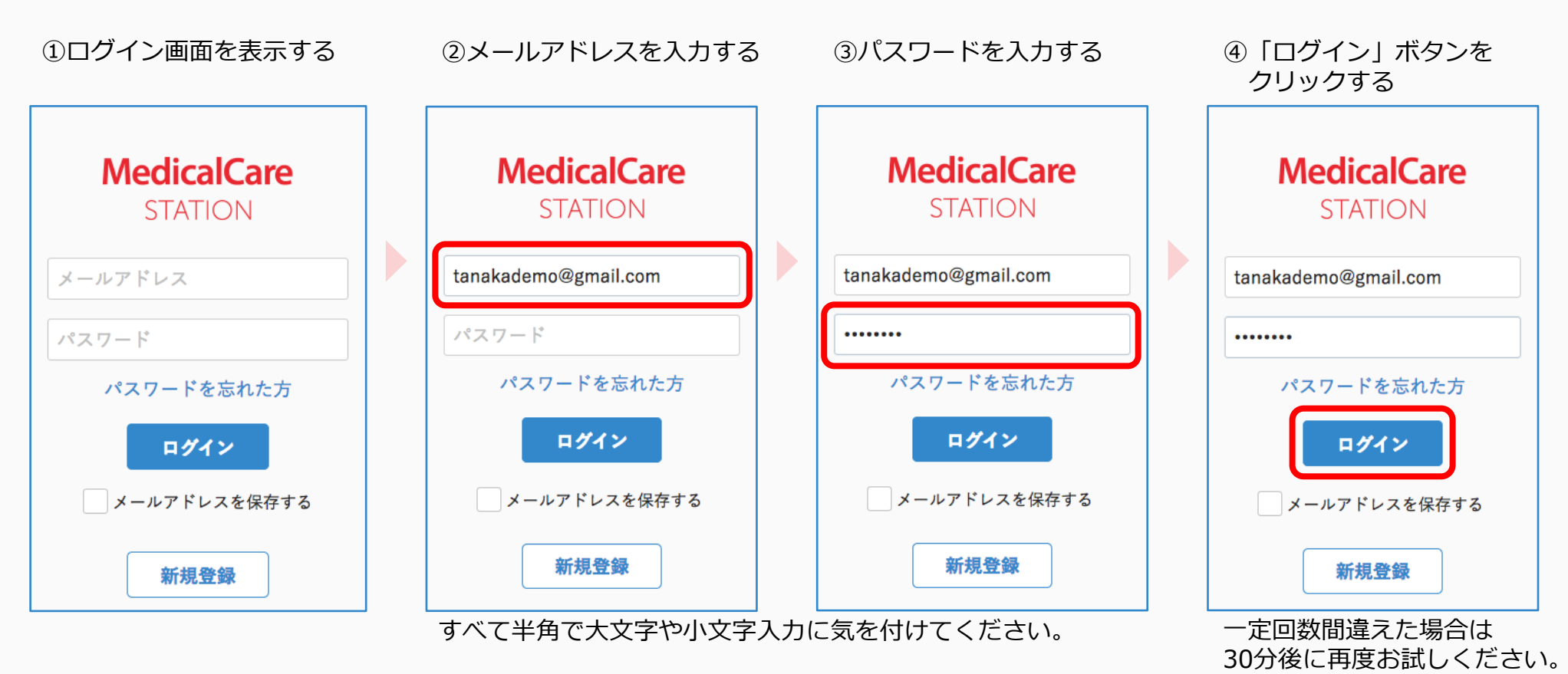

※端末によっては自動的に頭文字が大文字になる設定があります。 詳しくは各種端末の設定をご確認ください。

1

MCSのパスワードを再発行する

※パスワードを忘れた時や、ログイン出来ないときなどにご利用ください。

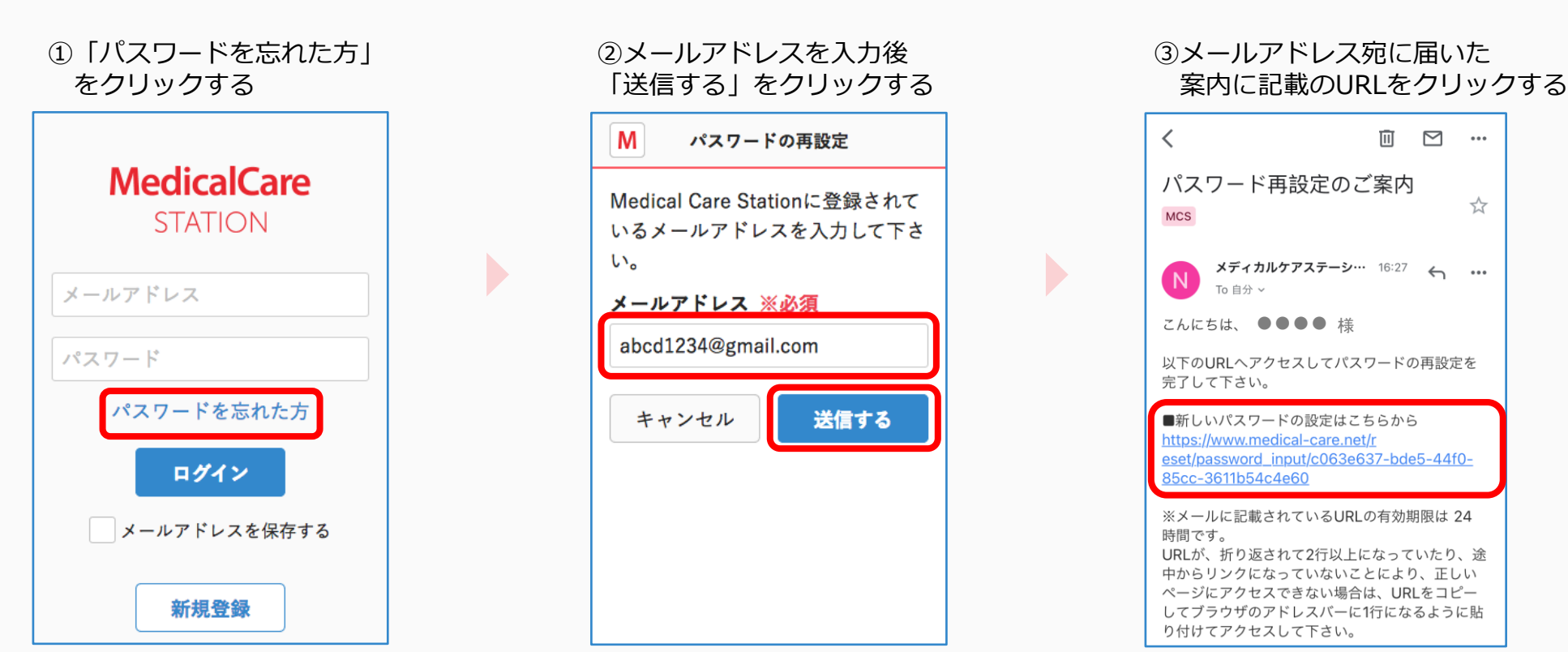

URLの有効期限は24時間です。

つづき

### ④新しいパスワードを2回入力し 「送信する」をクリックする

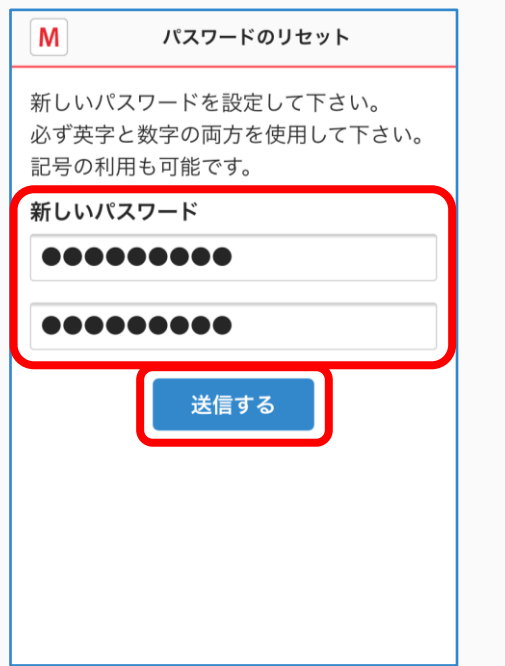

## ⑤「パスワードの変更完了」という 画面に切り替わると操作は以上です

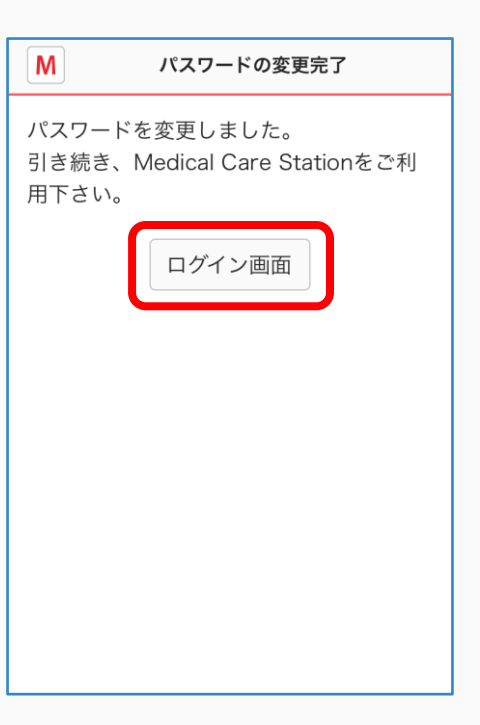

### ⑥メールアドレス宛に パスワード再設定完了の メールが届きます

| <                                                                          | Ū              | $\square$ | •••                   |
|----------------------------------------------------------------------------|----------------|-----------|-----------------------|
| パスワードの再設定が<br>たしました。 Mcs                                                   | 完了             | しい        | $\overleftrightarrow$ |
| <b>メディカルケアステーシ…</b><br>To 自分 ~                                             | 16:28          | ¢         | •••                   |
| こんにちは、 ●●●● 様                                                              |                |           |                       |
| パスワードの再設定が完了しまし                                                            | った。            |           |                       |
| 変更されたパスワードでログイン                                                            | シして-           | 下さい。      |                       |
| ■ログインはこちらから<br><u>https://www.medical-care.net</u>                         | <u>/login</u>  |           |                       |
|                                                                            |                |           |                       |
| ■操作マニュアル<br>https://support.medical-care.r<br>et/hc/ja/articles/3600093286 | <u>1</u><br>73 |           |                       |
| ■よくある質問                                                                    | aat/ba         | lia       |                       |

# 新しいパスワードは

入力用と確認用の2箇所に入力してください。